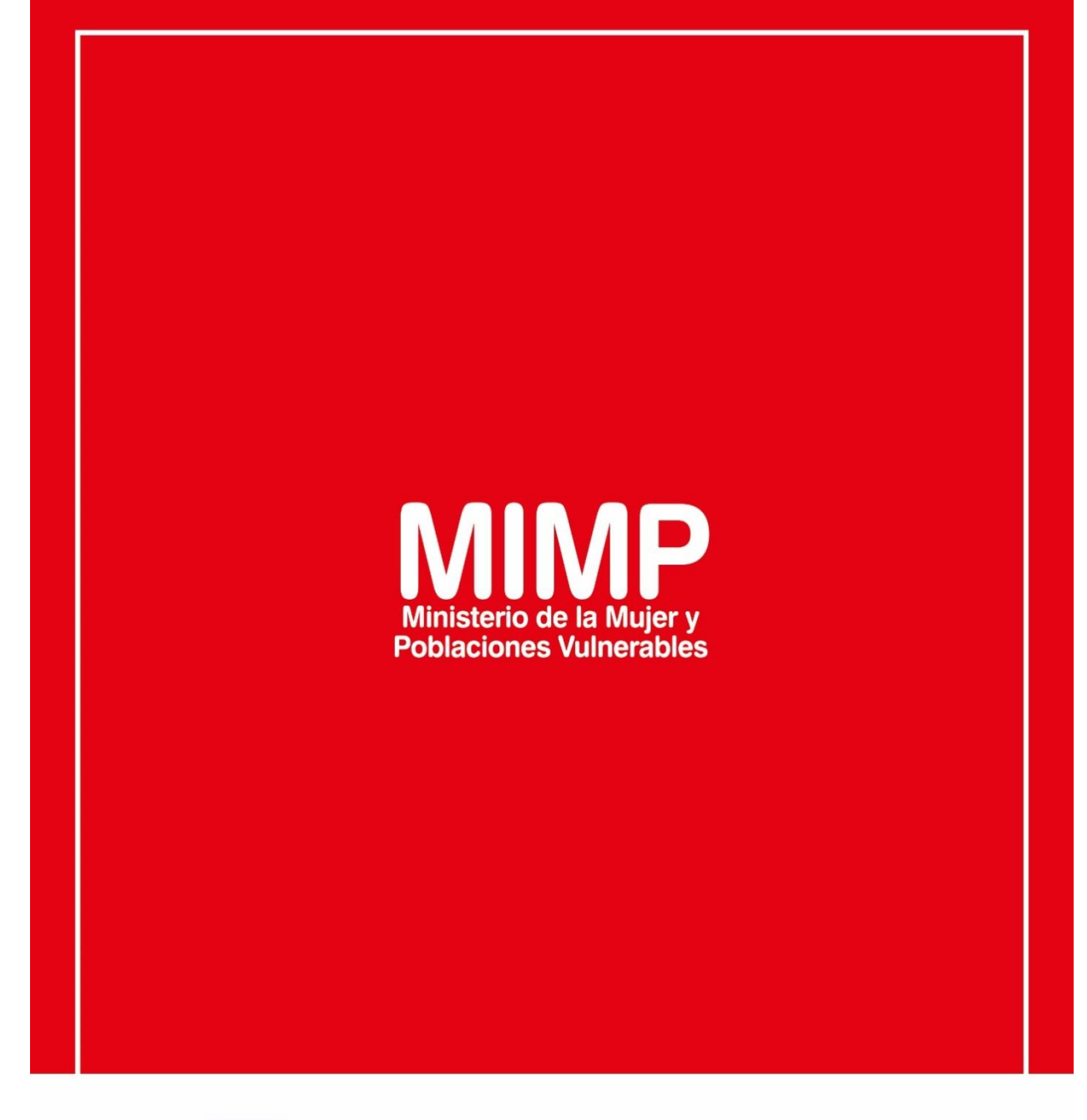

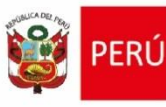

Ú Ministerio de la Mujer y Poblaciones Vulnerables

ecretaría Genera

Oficina General de Administración

Oficina de Tecnologías de la Información

Jr. Camaná 616, Cercado de Lima Teléfono: 626-1600

www.mimp.gob.pe

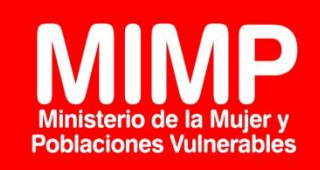

## Manual de Usuario -Telefonía Fija

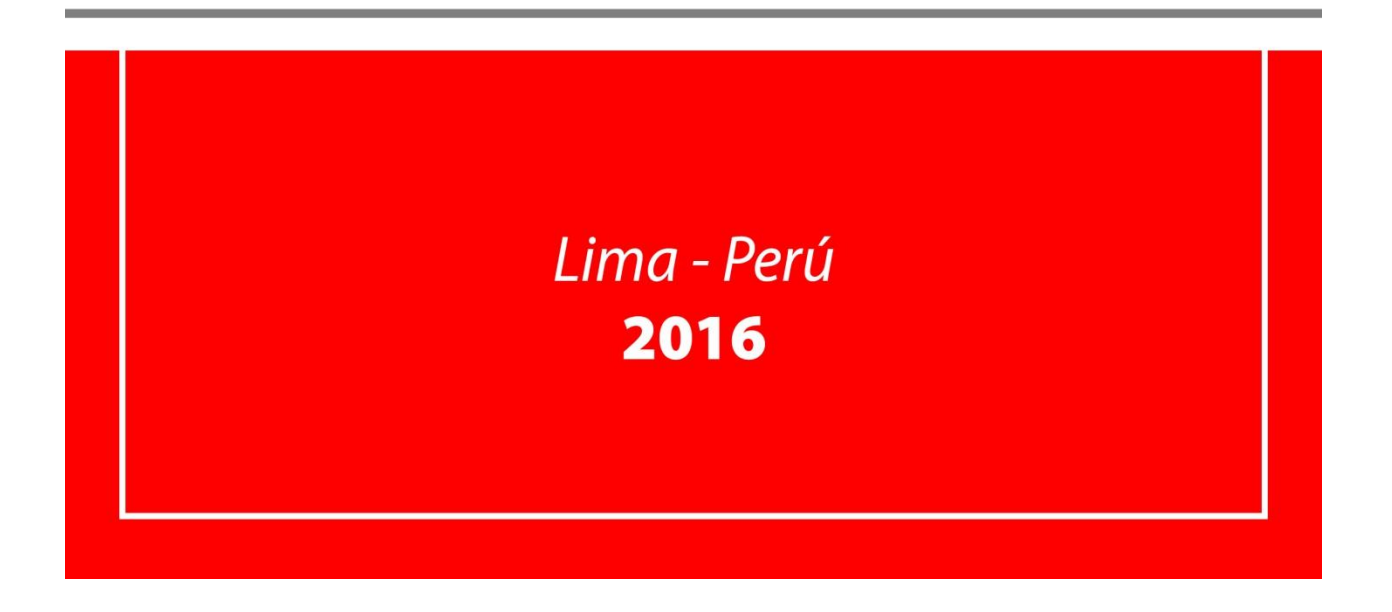

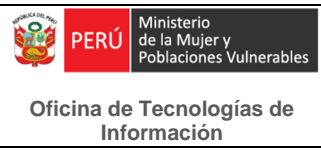

## Revisión

| Fecha      | Versión | Descripción                           | Autor                                                                                      |
|------------|---------|---------------------------------------|--------------------------------------------------------------------------------------------|
| 15/06/2016 | 0.1     | Manual de Usuario -<br>Telefonía Fija | Ana Cecilia Chávez Carhuamaca<br>Especialista en Tl                                        |
| 08/07/2016 | 1       | Manual de Usuario -<br>Telefonía Fija | Melvin Angel Gago Rodrigo<br>Director II de la Oficina de Tecnologías de la<br>Información |

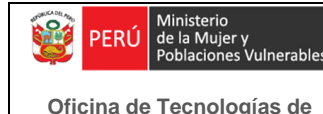

Información

## Manual de Usuario - Telefonía Fija

El Ministerio de la Mujer y Poblaciones Vulnerables actualmente cuenta con 3 tipos de equipos telefónicos de telefonía fija y son los siguientes: analógicos, digitales e IPs.

#### A. Analógicos

Los equipos telefónicos analógicos que tenemos son los siguientes:

- At&t 700
- General Electric 2-9169A y 29223BKL
- Atlinks 29318GE1-A
- Panasonic KX-T7433X, KX- T2310, KX- TS3LXW, KX- TS500LXB, KX-TS500LXW, KX- TS500MXB, KX-T2310, KX- T2315, KX-T5108LXW, KX-TS108LXW, KX-TS17LXW, KX-TS17W, KX-TS3, KX-TS3LXB, KX-TS3LXW, KX-TS500LXB, KX- TS500LXW, KX-TS500MX, KX-TS500MXB, KX-TS500MXW, KX-TS550LXW, KX-TS5LXB, KX-TS5LXW y KX-TS6LXW.
- Telefonica Neo, Niza y Visuatel.
- Samsung SSP-2301

#### **B.** Digitales

Los equipos telefónicos digitales que tenemos son los siguientes:

- Panasonic (Con Pantalla) KX-T7433LA, KX-T7433X y KX-TS108LXW
- Panasonic (Sin Pantalla) KX-T7425X y KX-T7450X.

Las funciones básicas en los equipos telefónicos analógicos y digitales son las siguientes:

#### 1. Funciones Básicas

#### 1.1 Desvío de llamadas

Para activar el desvío de llamadas, realizar los siguientes pasos:

- Levantar el auricular
- Marcar \*7102
- Marcar el anexo a donde se van a derivar las llamadas
- Al escuchar tono de línea, sabremos que se activó correctamente el desvío de llamadas.

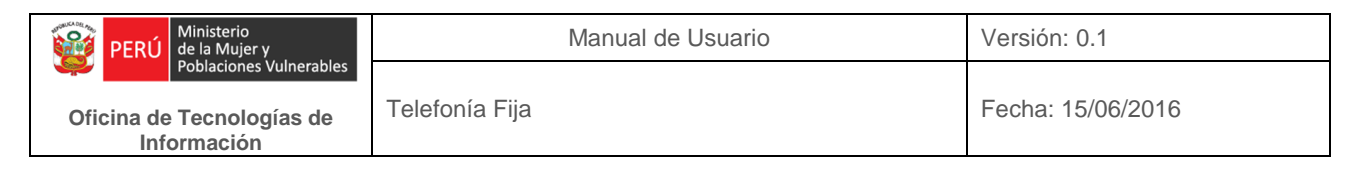

Para desactivar el desvío de llamadas, realizar los siguientes pasos:

- Levantar el auricular
- Marcar \*7100

#### 1.2 Jalar llamadas

Cuando un teléfono está sonando debido al ingreso de una llamada y el usuario no se encuentra disponible para atenderla se puede jalar esa llamada para contestarla, para ello realizamos los siguientes pasos:

- Levantar el auricular.
- Marcar \*40 (Si el anexo se encuentra dentro de un mismo grupo) o marcar \*41 (Si el anexo no se encuentra dentro de un mismo grupo) y marcar el anexo del cual se va jalar la llamada.
- Contestar la llamada.

#### **1.3** Transferencia de llamadas

Para transferir una llamada seguimos los siguientes pasos:

- Presionar el botón Transfer.
- Introducir el número de destino
- Anunciar la llamada entrante.
- Para transferir la llamada, cuelgue.

#### C. IP

Los equipos telefónicos IPs permiten tener un canal de comunicación vía telefonía IP adecuado entre las oficinas del MIMP y permite la interoperatividad con nuestra central telefónica Asterisk. Los modelos con los que cuenta actualmente el MIMP son los siguientes:

#### C.1 Yealink T19P

El teléfono Yealink SIP T19P es el equipo con mayor cantidad de usuarios en el MIMP, al ser un equipo de fácil manejo ha sido instalado y configurado para el uso del personal en general en las diferentes unidades orgánicas del MIMP. Características del terminal:

- Pantalla grafica LCD, blanco y negro de 132x64 pixel de 5 líneas.-Proporciona fácil acceso a la información de una forma muy visual.
- 1 cuenta SIP, PoE.
- Altavoz manos libres full dúplex.
- 4 teclas funciones.
- 2 puertos LAN 10/100 con switch.
- Permite montaje mural.
- Agenda: 1000 registros
- Codecs HD: G722.
- Codecs VoIP estándar: G.711, G.723.1, G.726, G.729A/B.

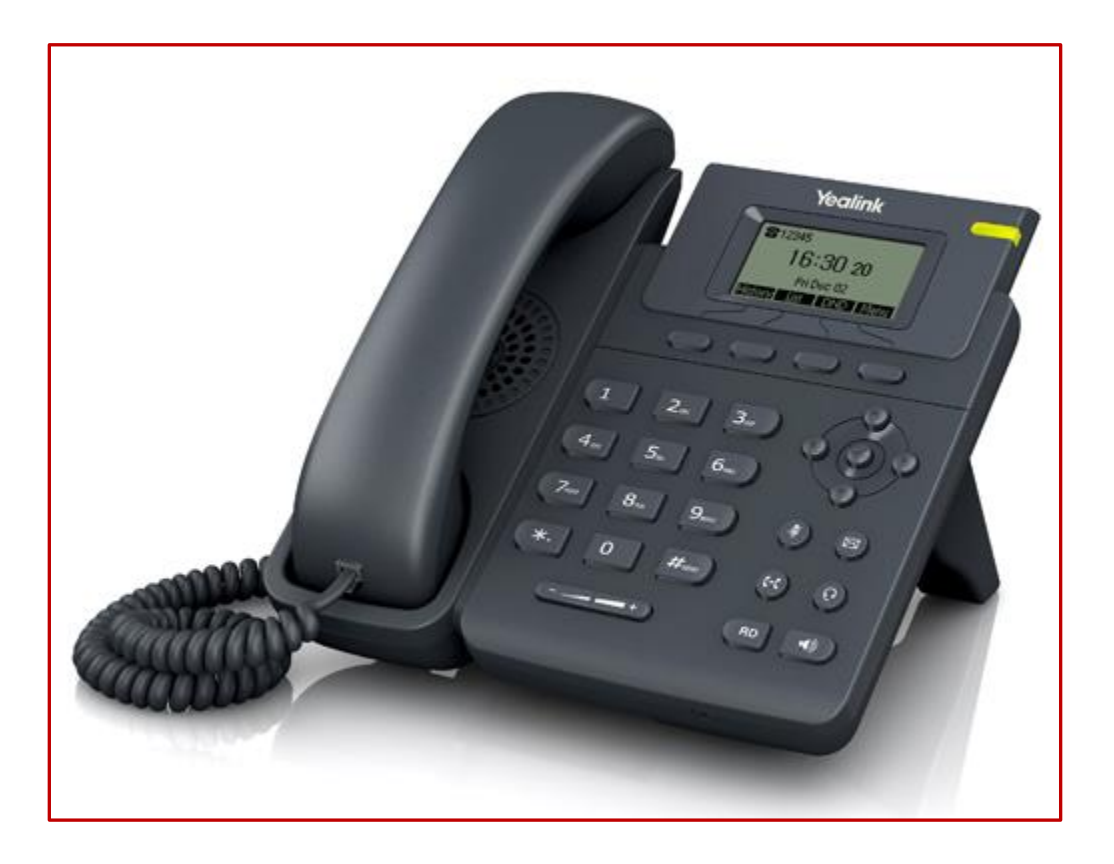

Figura 1.- Yealink T19P

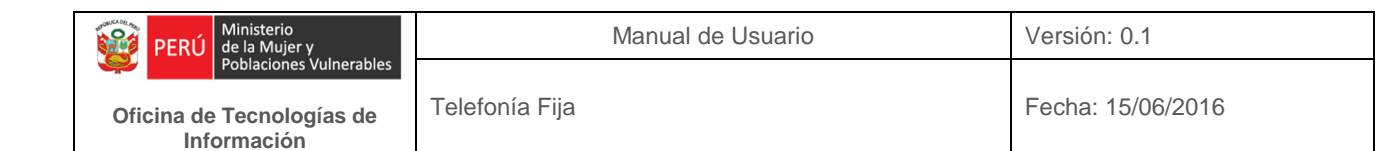

## C.2 Yealink T21P

Este teléfono IP cuenta con una pantalla de borde plateado mucho más atractiva a la vista.

Características del terminal:

- Voz de alta definición.
- 2 puertos de red 10/100 Mbps.
- PoE integrado.
- Pantalla LCD blanco y negro de 132x64 pixel de 5 líneas.
- 2 cuentas SIP.
- Full dúplex.
- 4 teclas funciones.
- Agenda: 1000 registros.
- Funciones de intercomunicador.
- Bloqueo del terminal para protección de la privacidad personal.
- Modos de configuración para Administrador y usuario.
- Permite montaje mural.

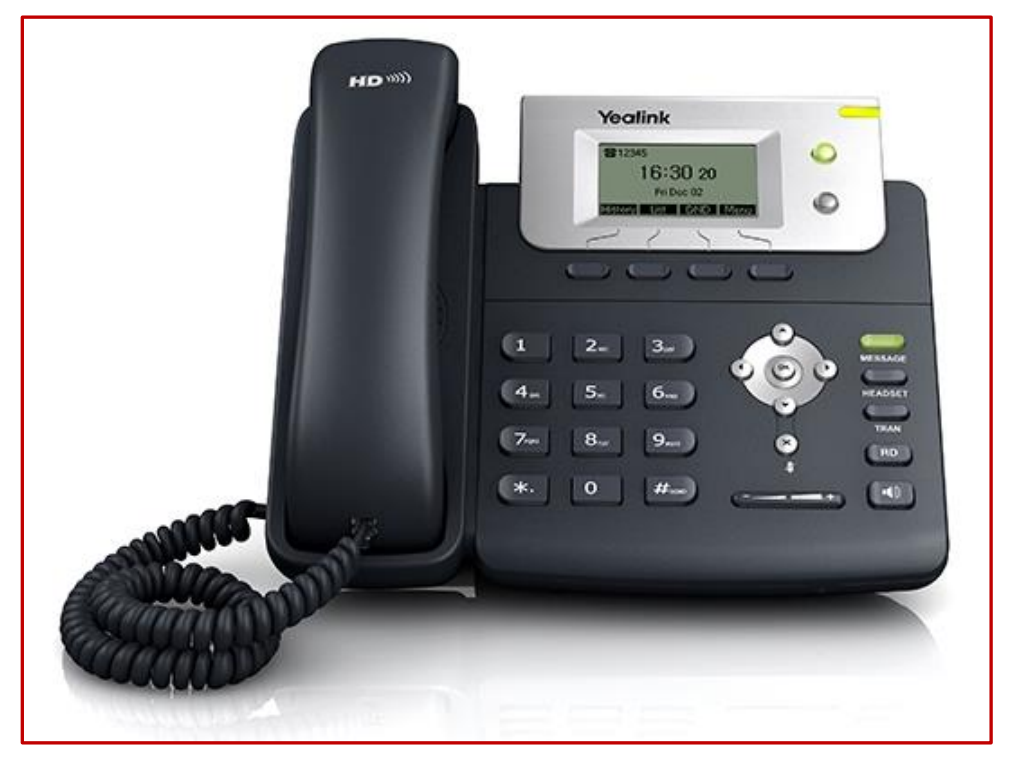

Figura 2.- Yealink T21P

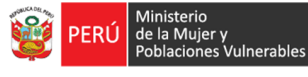

Oficina de Tecnologías de Información

#### C.3 Yealink T27P

El **T27P** es un teléfono que brinda una excelente calidad de sonido, y una experiencia visual única porque tiene una pantalla mucho más grande y funcional. Su **pantalla gráfica LCD de 3,66 pulgadas** tiene un **LED** que indica la existencia de una llamada o un mensaje en espera. También, cuenta con dos **LEDs (rojo o verde)** que advierten el estado de la línea. A través de la pantalla, se puede **identificar la llamada** entrante ya que muestra el nombre y número de la persona que está llamando. Además, tiene **8 teclas de línea** las cuales pueden ser programadas con **21 funciones** diferentes, **4 teclas sensibles al contexto**, **6 teclas de navegación** y **8 teclas de funciones** como conferencia, transferencia de llamada o manos libres.

Características del terminal:

- Alimentación PoE.
- Audio Optima HD voice.
- 6 cuentas SIP.
- Agenda de 1000 contactos.
- 8 teclas programables LED.
- Montaje mural posible.
- Función manos libres.
- Mute.
- Registro de llamadas recibidas, perdidas, rellamadas y marcadas.
- Música de espera.
- LED indicador de llamada y mensaje en espera.
- LEDs indicadores del estado de la línea (rojos y verdes).
- Interfaz intuitiva con iconos y teclas sensibles al contexto.
- 2 teclas de control de volumen.
- 2 puertos RJ9.
- 1 puerto RJ12.
- 1 puerto Ethernet.
- Dimensiones: 265 x 210 x 170,5 mm.

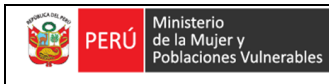

Oficina de Tecnologías de Telefonía Fija Información

Fecha: 15/06/2016

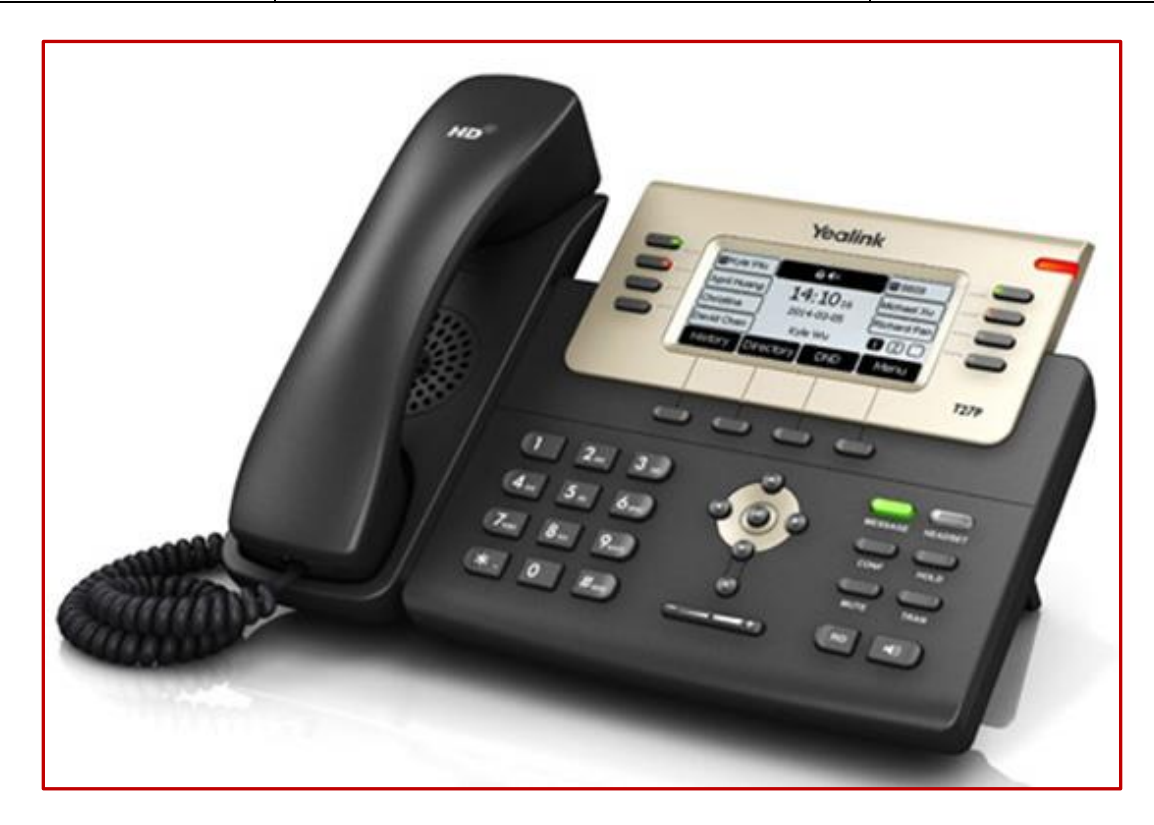

Figura 3.- Yealink T27P

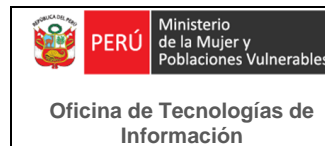

## 1. Funciones Básicas de los equipos IP Yealink T19P, T21P y T27P

#### 1.1 Desvío de llamadas

Para activar el desvío de llamadas, realizar los siguientes pasos:

- Marque el primer botón de la derecha situado debajo de la pantalla, el cual es el botón de Menú.
- Elegir Opción Funciones dentro del menú que aparecerá.
- Elegir Opción Menú desvío del menú que aparecerá.
- Elegir el desvío que se requiere, tenemos 3 opciones: Desviar siempre, desviar si está ocupado y desviar si no contesta.
- Elegir Habilitar desvío
- Desviar a: Ingresar el número de anexo que recibirá las llamadas.
- Elegir Guardar.

Para desactivar el desvío de llamadas, realizar los siguientes pasos:

- Marque el primer botón de la derecha situado debajo de la pantalla, el cual es el botón de Menú.
- Elegir Opción Funciones dentro del menú que aparecerá.
- Elegir Opción Menú desvío del menú que aparecerá.
- Elegir el desvío que está habilitado.
- Elegir Deshabilitar desvío.
- Elegir Guardar.

#### **1.2 Jalar llamadas**

Cuando un teléfono está sonando debido al ingreso de una llamada y el usuario no se encuentra disponible para atenderla se puede jalar esa llamada para contestarla, para ello realizamos los siguientes pasos:

- Levantar el auricular.
- Marcar \*8
- Contestar la llamada.

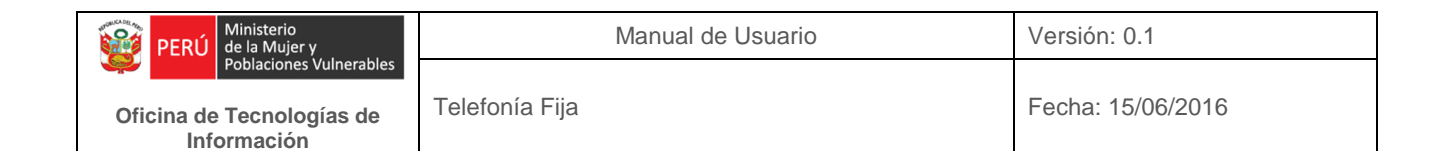

#### 1.3 Transferencia de llamadas

Para transferir una llamada seguimos los siguientes pasos:

- Presionar el primer botón del lado izquierdo, ubicado debajo de la pantalla, el cual es la opción Transfer.
- Introducir el número de destino y pulsar OK.
- Anunciar la llamada entrante.
- Para transferir la llamada, cuelgue.

#### 1.4 Historial de llamadas

Para visualizar el historial de las llamadas realice los siguientes pasos:

 Presionar el primer botón del lado izquierdo, ubicado debajo de la pantalla, el cual es: Historial o el primer botón del lado derecho Menú, dentro del menú que se presentará, elegir la opción 5. Tipo Historial y pulse OK.

Aparecerán 3 tipos de registros de llamada, los cuales son los siguientes: Entrantes.- Las identificamos en la pantalla mediante la flecha hacia abajo Salientes.- Las identificamos en la pantalla mediante la flecha hacia arriba Perdidas.- Las identificamos en la pantalla mediante la flecha  $\checkmark$ . Además aparecerá en la pantalla principal un mensaje con el siguiente texto: 1 nueva llamada perdida.

En la siguiente imagen, apreciamos el historial de llamadas:

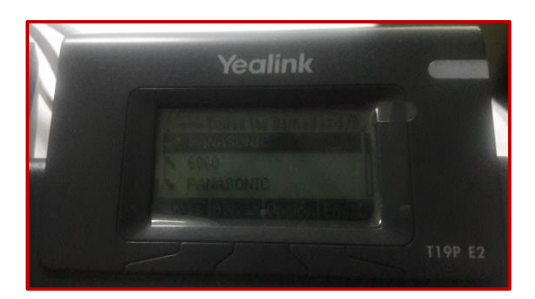

Figura 4.- Historial de llamadas

Si deseamos ver más detalles de la llamada pulsar Opción, que es el segundo botón del lado derecho ubicado debajo de la pantalla. Y aparecerá un submenú con las siguientes opciones:

- Detalles: Aquí podremos ver el nombre, el número de anexo, la fecha y hora, y la duración de la llamada.

- Añadir a contactos: Podemos guardar el número en la agenda.
- Agregar a lista negra
- Borrar todo: Borra los datos de la llamada.

#### C.4 Yealink T48G

Este teléfono es el más completo de toda la gama que posee el MIMP actualmente, y se ha venido instalando y configurando en las Jefaturas de las unidades orgánicas, debido a su gran pantalla táctil a color de 7" y a su tecnología óptima HD.

Características del terminal:

- Voz en HD
- Puerto dual Gigabit Ethernet
- Soporte PoE (Power over Ethernet)
- Pantalla de 7" y 800x480 píxeles con teclado retroiluminado
- Soporte de auricular Bluetooth con USB Dongle
- Hasta 6 cuentas de IP
- Soporta hasta 6 módulos de expansión.
- Toma RJ9 conexión auricular
- Tecla mute
- Hasta 1000 contactos
- Indicador LED
- Teclas de control de volumen

| PERÚ Ministerio<br>de la Mujer y<br>Behasieres (vilaerskies | Manual de Usuario | Versión: 0.1      |
|-------------------------------------------------------------|-------------------|-------------------|
| Oficina de Tecnologías de<br>Información                    | Telefonía Fija    | Fecha: 15/06/2016 |

Este equipo permite configurar y guardar hasta 29 teclas de función en su pantalla, como se aprecia en la siguiente imagen:

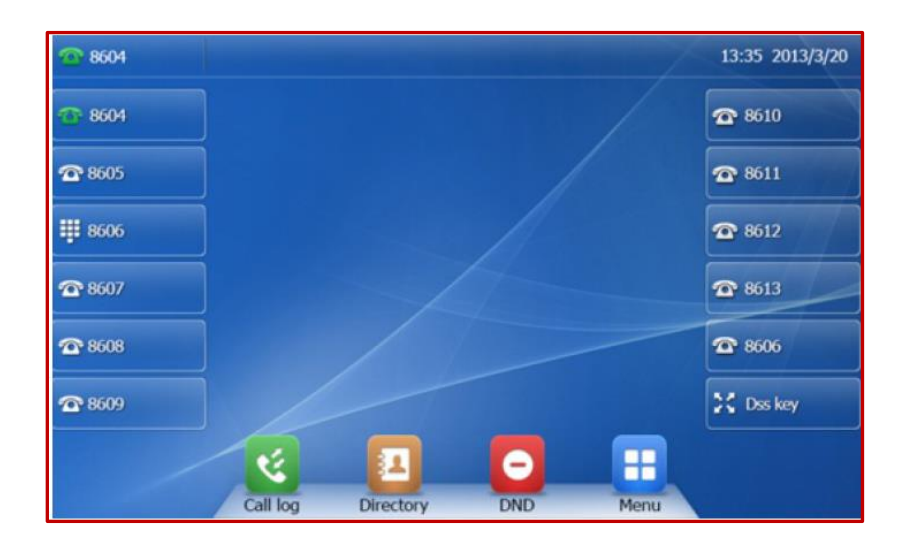

Figura 5.- Teclas de función en pantalla

A continuación, la imagen del equipo telefónico IP modelo Yealink T48G:

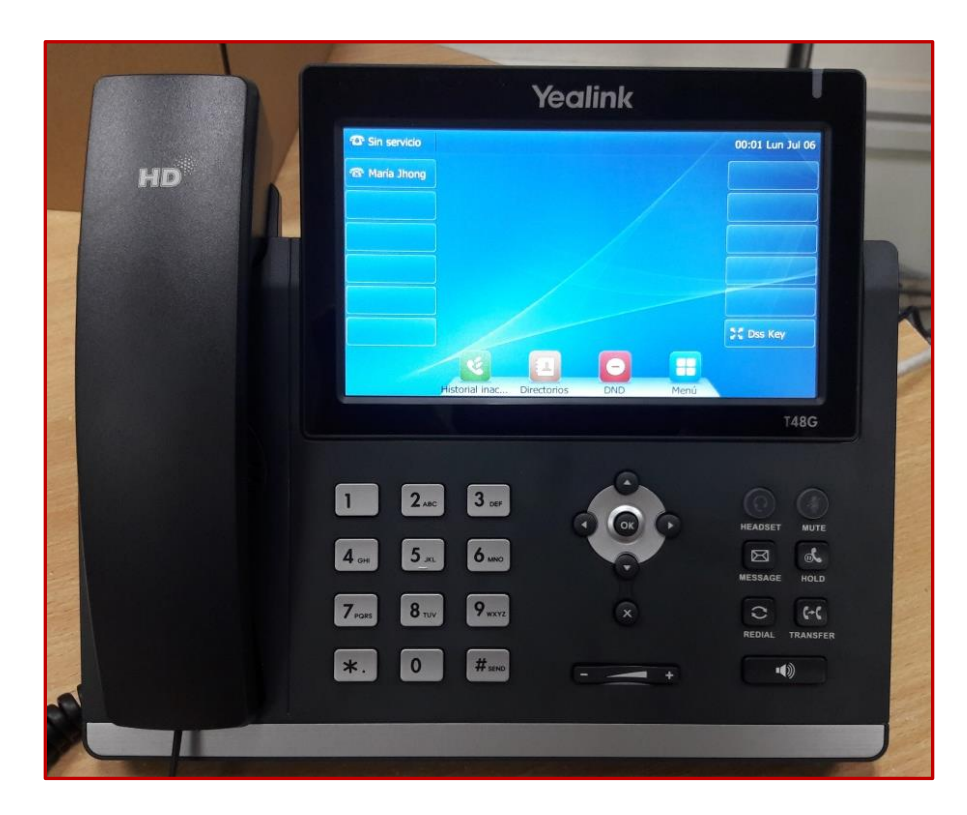

Figura 6.- Yealink T48G

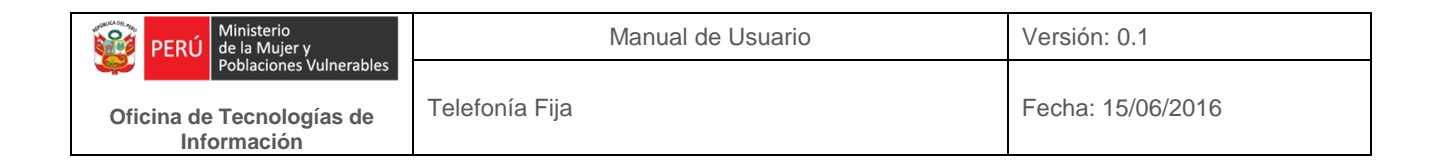

## **Funciones Básicas**

#### 1.1 Resumen de las teclas

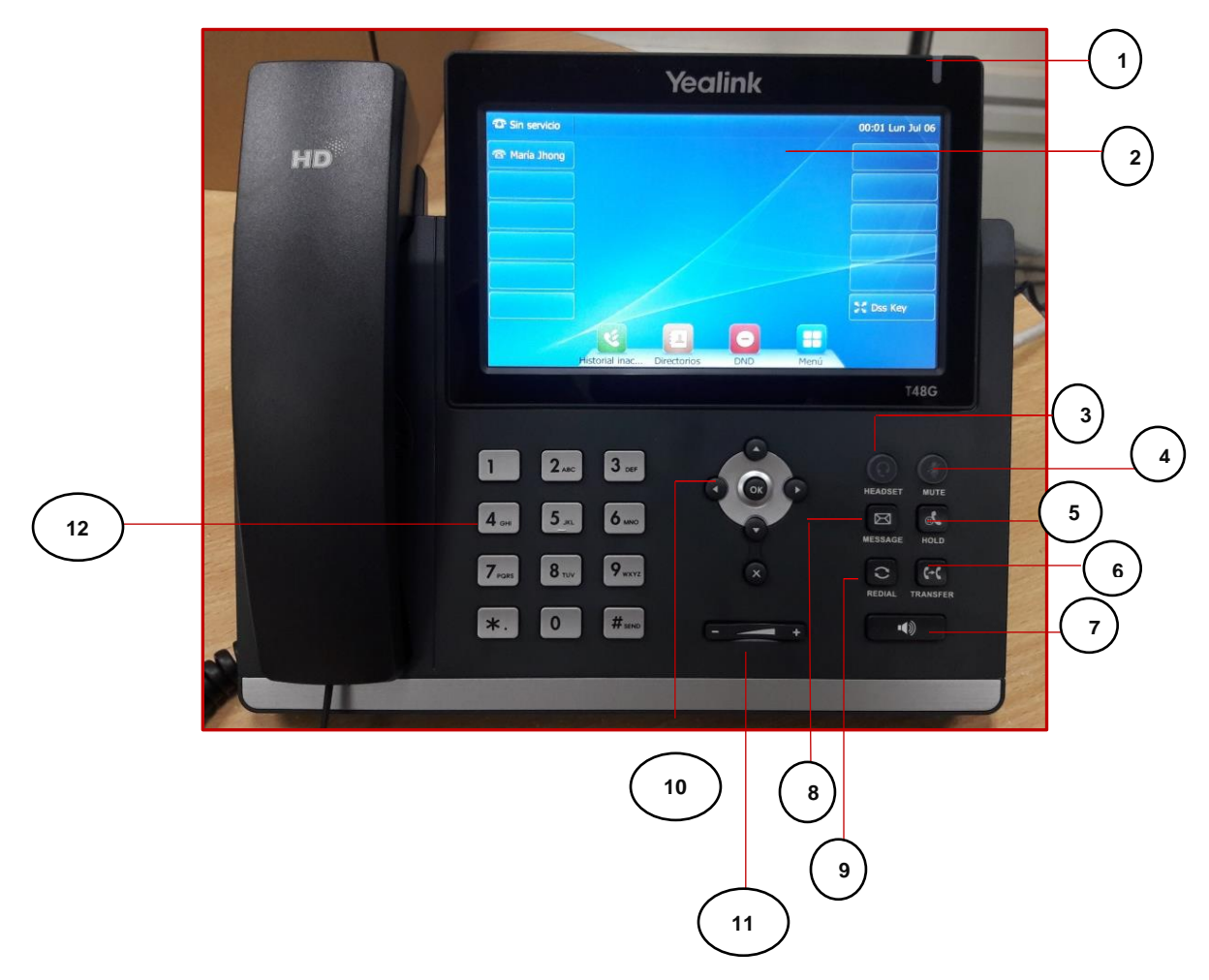

Figura 7.- Teclas del equipo

#### N° Descripción

- 1 Indicador LED
- 2 Pantalla Táctil de 7"
- 3 Tecla para auriculares
- 4 Tecla para silenciar

- 5 Tecla para llamada en espera
- 6 Tecla para transferir
- 7 Tecla de altavoz
- 8 Tecla para buzón de voz
- 9 Tecla para rellamada
- 10 Teclas de navegación
- 11 Teclas de volumen
- 12 Teclado Alfanumérico

#### 1.2 Llamada saliente

- Usando el auricular
  - 1. Levante el auricular.
  - 2. Introduzca el número, y luego en el teclado táctil pulse Enviar.
- Usando el altavoz
  - 1. Con el auricular colgado pulse la tecla N° 7.- Tecla de altavoz.
  - 2. Introducir el número, y luego en el teclado táctil pulse Enviar.

#### 1.3 Llamada entrante

Para responder una llamada entrante disponemos de las siguientes opciones:

- Usando el auricular: Levante el auricular.
- Usando el altavoz: Presione la tecla Nº 7.- Tecla de altavoz.

#### 1.4 Llamada en espera

Si se recibe una nueva llamada durante una conversación en curso, se escuchará un doble tono y en la pantalla del teléfono aparecerá un ícono de teléfono sonando. Puede responder la nueva llamada presionar la tecla N° 5.- Tecla para llamada en espera o pulse la tecla de función de espera durante una llamada activa.

#### 1.5 Transferencia de llamadas

Para transferir una llamada seguimos los siguientes pasos:

- Pulsar tecla N° 6.- Tecla para transferir.
- Introducir el número de destino y pulsar OK.
- Anuncie la llamada entrante.

Para transferir la llamada, cuelgue o pulse la tecla de función Transferir.

#### 1.6 Desvío de llamadas

Para desviar una llamada seguimos los siguientes pasos:

- Pulsar la tecla de función Menú de la pantalla principal.
- Pulse la tecla de función Funciones.
- Pulse la tecla de función Transferencia de Llamada.
- Seleccione la opción a requerir: Desvío siempre, Desvío en ocupado o Desvío sin respuesta.

#### 1.7 Historial de llamadas

Para visualizar el historial de llamadas seguimos los siguientes pasos:

Pulsar la tecla de función Menú de la pantalla principal.
Aparecerá la siguiente pantalla:

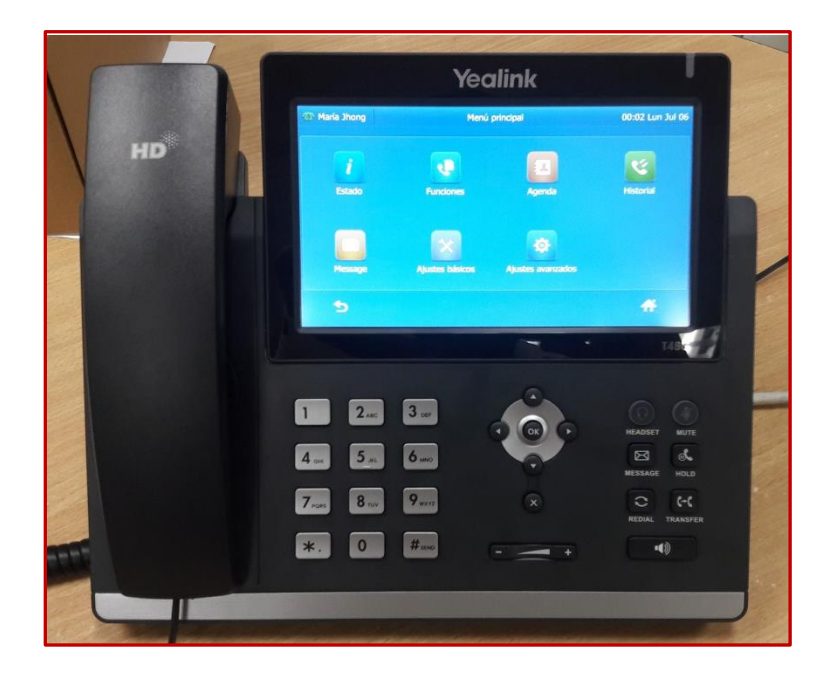

Figura 8.- Menú del equipo

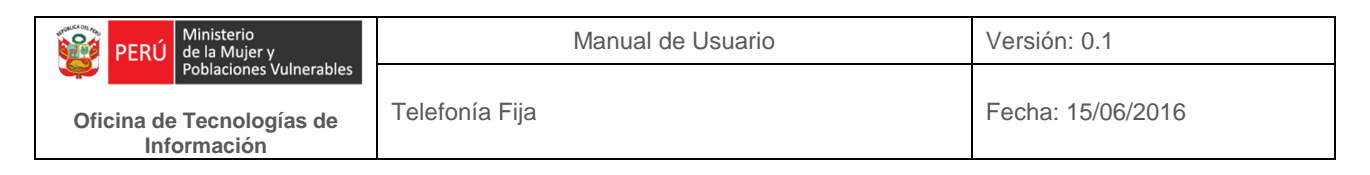

• Luego, pulse la tecla de función Historial.

Aparecerá la siguiente pantalla, donde podremos visualizar las llamadas perdidas, realizadas y recibidas con solo pulsar en dichas teclas de función.

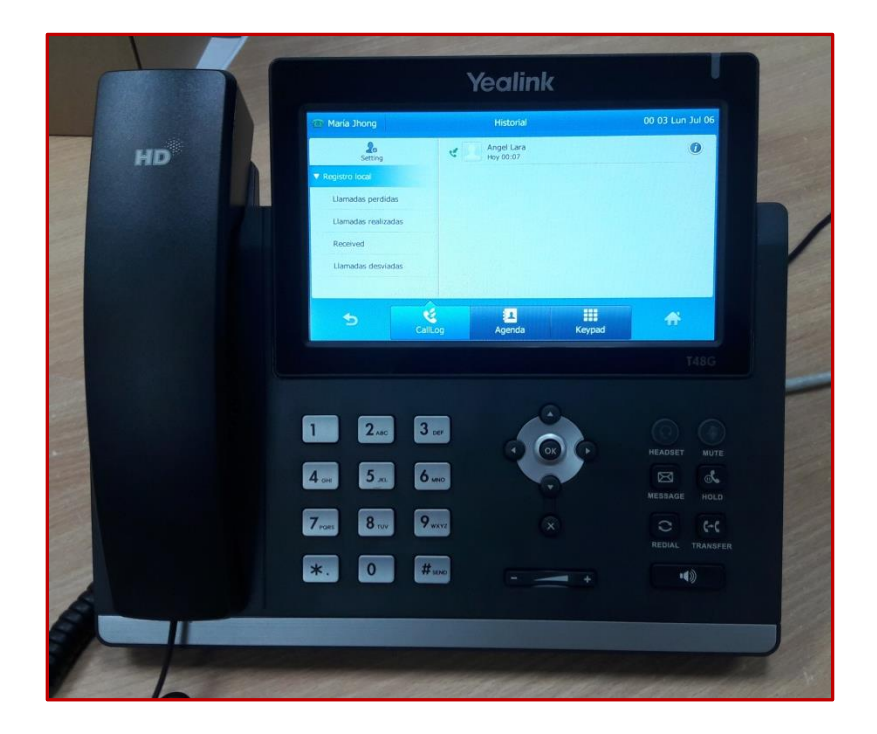

Figura 9.- Historial

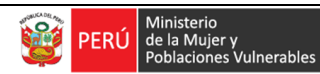

Oficina de Tecnologías de Información Telefonía Fija

# ÍNDICE Manual de Usuario Telefonía Fija

| Α. | Analógicos                                                     | 2   |
|----|----------------------------------------------------------------|-----|
| В. | Digitales                                                      | 2   |
|    | 1. Funciones Básicas                                           | 2   |
|    | 1.1 Desvío de llamadas                                         | 2   |
|    | 1.2 Jalar Ilamadas                                             | 3   |
|    | 1.3 Transferencia de llamadas                                  | 3   |
| C. | IP                                                             | 3   |
|    | C.1 Yealink T19P                                               | 3   |
|    | C.2 Yealink T21P                                               | 5   |
|    | C.3 Yealink T27P                                               | 6   |
|    | Funciones Básicas de los equipos IP Yealink T19P , T21P y T27P | 8   |
|    | 1 Funciones Básicas                                            | 6   |
|    | 1.1 Desvío de lamadas                                          | 8   |
|    | 1.2 Jalar Ilamadas                                             | 8   |
|    | 1.3 Transferencia de llamadas                                  | 9   |
|    | 1.4 Historial de llamadas                                      | 9   |
|    | C.4 Yealink T48G                                               | .10 |
|    | Funciones Básicas                                              | .12 |
|    | 1.1 Resumen de las teclas                                      | .12 |
|    | 1.2 Llamada saliente                                           | .13 |
|    | 1.3 Llamada entrante                                           | 13  |
|    | 1.4 Llamada en espera                                          | .13 |
|    | 1.5 Transferencia de llamadas                                  | .13 |
|    | 1.6 Desvío de llamadas                                         | 14  |
|    | 1.7 Historial de llamadas                                      | .14 |